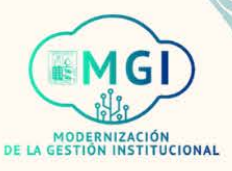

# **PORTAL DE PROVEEDORES**

#### **PORTAL DE PROVEEDORES**

- ISP1 Gestión de ordenes de compra
- ISP2 Gestión de acuerdos
- Envíos
  - ISP3 Gestión de envíos
  - ISP4 Creación de notificación de envío anticipado
  - ISP5 Creación de notificación de facturación de envío anticipado
  - ISP6 Visualización de recepciones
  - ISP7 Visualización de devoluciones
- Facturas y pagos
  - ISP8 Visualización de facturas
  - ISP9 Visualización de pagos
- Gestión de perfil
  - ISP10 Gestión de perfil
  - ISP11 Cambio de contraseña

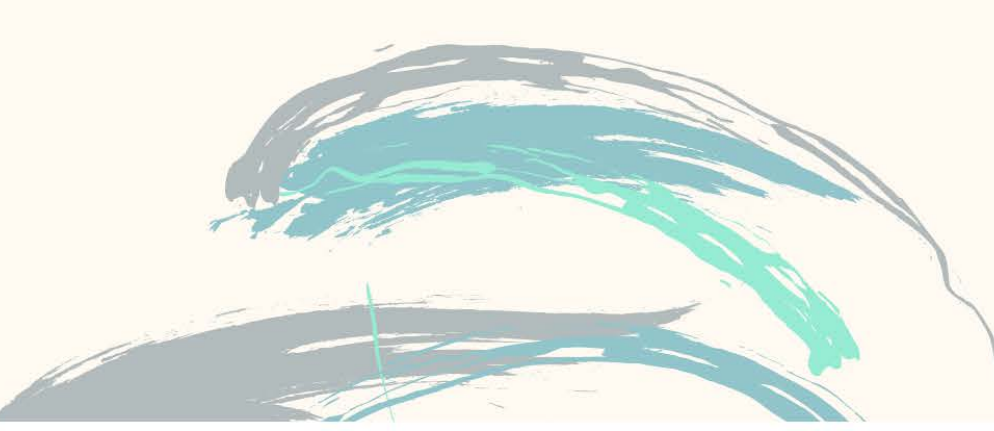

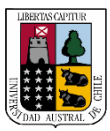

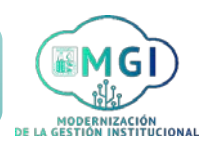

Continuar

ISP10 – Gestión de perfil

1

2

Busca en el menú principal el módulo de **Portal de proveedor** y haz click, luego selecciona **Portal de proveedor**.

| Portal de proveedor Herramienta | as Otros |
|---------------------------------|----------|
| APLICACIONES                    |          |
|                                 |          |
|                                 |          |
| Portal de                       |          |
| proveedor                       |          |

Al ingresar al módulo, dirígete a la sección de tareas que se encuentra al lado izquierdo de la pantalla. En la sección **perfil de compañía**, haz click en **Gestionar perfil**.

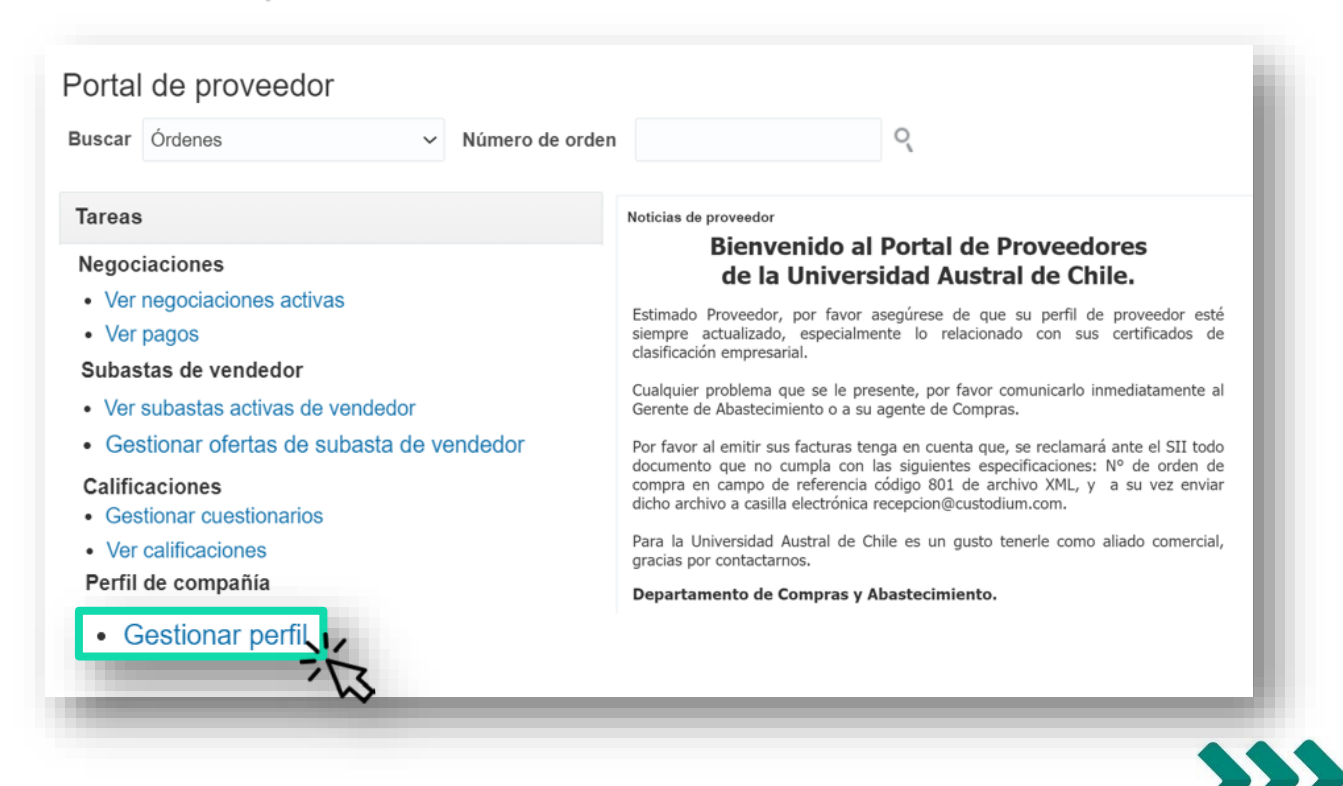

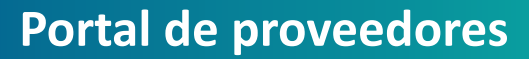

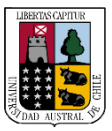

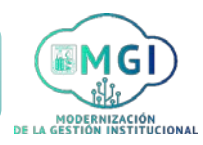

#### ISP10 – Gestión de perfil

3

Se abrirá una nueva pantalla en la cual podrás revisar el perfil de tu compañía. Haz click en cada una de las pestañas presentadas para revisar la información.

| Perfil de compañía                       | a 🕐                          |                  |                                                 |                              | Editar Listo          |
|------------------------------------------|------------------------------|------------------|-------------------------------------------------|------------------------------|-----------------------|
| Última solicitud de ca<br>Estado de soli | mbio 5001<br>citud Procesado | Soli<br>Fecha de | citada por Yañez, Serg<br>e solicitud 8/04/2021 | gio Descripción de<br>cambio | e<br>D                |
| Detalles de organización                 | Identificadores de impuesto  | Direcciones      | Contactos Pagos                                 | Clasificaciones de negocio   | Productos y servicios |
| General                                  |                              |                  |                                                 |                              |                       |
| Compañía                                 | Kuki                         |                  |                                                 |                              |                       |
| Número de proveedor                      | 10015                        | Ti               | po de organización fiscal                       | Corporación                  |                       |
| Tipo de proveedor                        | Proveedor                    |                  | Estado                                          | Activo                       |                       |
| Identificación                           |                              |                  | Anexos                                          | Ninguno                      |                       |
| Número DUNS                              |                              |                  | Número de seguridad                             |                              |                       |
| Número de cliente                        |                              |                  | social                                          |                              |                       |
| SIC                                      |                              |                  | Sitio web corporativo                           |                              |                       |
|                                          |                              |                  |                                                 |                              |                       |
|                                          |                              |                  |                                                 |                              |                       |

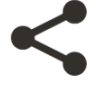

En esta sección puedes revisar los detalles de la organización, la identificación de impuestos, las direcciones, información de contacto, información de pagos, las clasificaciones de negocio e información de productos y servicios.

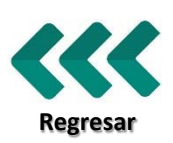

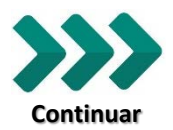

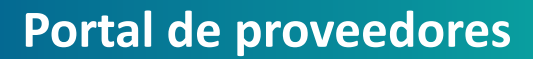

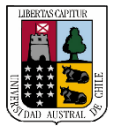

#### ISP10 – Gestión de perfil

| Perfil de compañía       | a 🕐                         |                                | EX                         | Editar                |
|--------------------------|-----------------------------|--------------------------------|----------------------------|-----------------------|
| Última solicitud de ca   | mbio 5001                   | Solicitada por Vañez Sero      | io Descripción de          | e                     |
| Estado de soli           | citud Procesado             | Eacha de colicitud - 8/04/2021 | cambio                     | D                     |
| Detalles de organización | Identificadores de impuesto | Direcciones Contactos Pagos    | Clasificaciones de negocio | Productos y servicios |
| ⊿ General                |                             |                                |                            |                       |
| Compañía                 | Kuki                        |                                | 1.22 1.02                  |                       |
| Número de proveedor      | 10015                       | Tipo de organización fiscal    | Corporación                |                       |
| Tipo de proveedor        | Proveedor                   | Estado                         | Activo                     |                       |
| Identificación           |                             | Anexos                         | Ninguno                    |                       |
| Número DUNS              |                             |                                |                            |                       |
| Número de cliente        |                             | Número de seguridad<br>social  |                            |                       |
|                          |                             | Sitio web corporativo          |                            |                       |

5

Aparecerá un mensaje de advertencia. Si estás seguro de editar, haz click en **S**í.

# Advertencia × POZ-2130390Al realizar ediciones se creará una solicitud de cambio para el perfil. ¿Desea continuar?

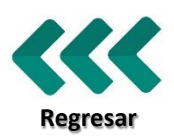

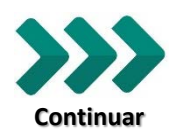

RNIZACIÓN N INSTITUCIONAL

Portal de proveedores

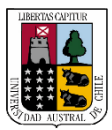

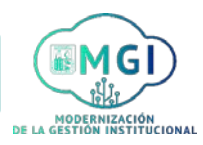

ISP10 – Gestión de perfil

6

Se actualizará la pantalla. Revisa la sección detalles de la organización y edita los campos de ser necesario. Luego, haz click en la pestaña Indicadores de impuesto.

| litar solicitud de cam             | bio de perfil:    | Suprimir solicitud de cambio Revi | isar cambios    | Guardar      | Guar <u>d</u> ar y cerrar | Cancelar |
|------------------------------------|-------------------|-----------------------------------|-----------------|--------------|---------------------------|----------|
| Descripción de cambio              |                   |                                   |                 |              |                           |          |
| Detalles de organización           | dentificadores de | impuesto Contactos Pagos          | Clasificacione  | s de negocio | Productos y se            | ervicios |
| <ul> <li>General</li> </ul>        |                   | Tipo de orga                      | nización fiscal | Corporación  | ~                         |          |
| * Nombre de proveedor              | Kuki              |                                   | Estado          | Activo       |                           |          |
| Número de proveedor                | 10015             |                                   | Anavos          |              |                           |          |
| Tipo de proveedor                  | Proveedor 🗸       |                                   | Allexos         | ningono -II- |                           |          |
| <ul> <li>Identificación</li> </ul> |                   | Número de se                      | guridad social  |              |                           |          |
| Número DUNS                        |                   |                                   |                 |              |                           |          |
|                                    |                   | Sitio we                          | eb corporativo  |              |                           |          |
| Número de cliente                  |                   |                                   |                 |              |                           |          |

0

En la parte superior de la pantalla aparecerá el campo descripción del cambio, el cual debes completar obligatoriamente, detallando cuál ha sido el cambio realizado.

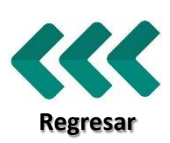

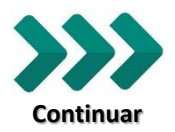

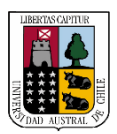

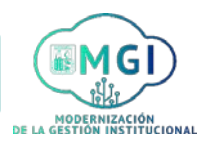

Continuar

ISP10 – Gestión de perfil

7

Se actualizará la pantalla. Revisa la sección indicadores de impuesto y edita los campos de ser necesario. Luego, haz click en la pestaña **Direcciones**.

|                                                                                                    | de perfil:                                              | Suprimir solicitud de cambio | Revisar cambios                                                                         | Guardar Guar <u>d</u> ar y | cerrar <u>C</u> ancelar |
|----------------------------------------------------------------------------------------------------|---------------------------------------------------------|------------------------------|-----------------------------------------------------------------------------------------|----------------------------|-------------------------|
| Descripción de cambio                                                                                                   |                                                         | 1                            |                                                                                         |                            |                         |
| Detalles de organización Identifica                                                                                     | adores de impues                                        | irecciones Itactos Pa        | agos Clasificacione                                                                     | s de negocio Produc        | ctos y servicios        |
| Impuesto sobre los ingreso                                                                                              | s                                                       | 13                           |                                                                                         |                            |                         |
| Impuesto sobre los ingreso<br>Pais del contribuyente                                                                    | S                                                       | 713                          | lombre de declaración de                                                                |                            |                         |
| Impuesto sobre los ingreso<br>País del contribuyente<br>ID de contribuyente                                             | S<br>Chile<br>7375110-1                                 | •                            | lombre de declaración de<br>impuestos<br>Control del nombre                             |                            |                         |
| Impuesto sobre los ingreso<br>País del contribuyente<br>ID de contribuyente                                             | S Chile 7375110-1 Sujeto a declaración federal          | •                            | iombre de declaración de<br>impuestos<br>Control del nombre<br>Fecha de verificación do | l/mm/yyyy tio              |                         |
| Impuesto sobre los ingreso<br>Pais del contribuyente<br>ID de contribuyente Tipo de impuesto federal sobre los ingresos | S<br>Chile<br>7375110-1<br>Sujeto a declaración federal | · ·                          | lombre de declaración de<br>ímpuestos<br>Control del nombre<br>Fecha de verificación do | U/mm/yyyy                  |                         |

8

Regresar

Se actualizará la pantalla. Para editar los campos, haz click en el nombre de dirección.

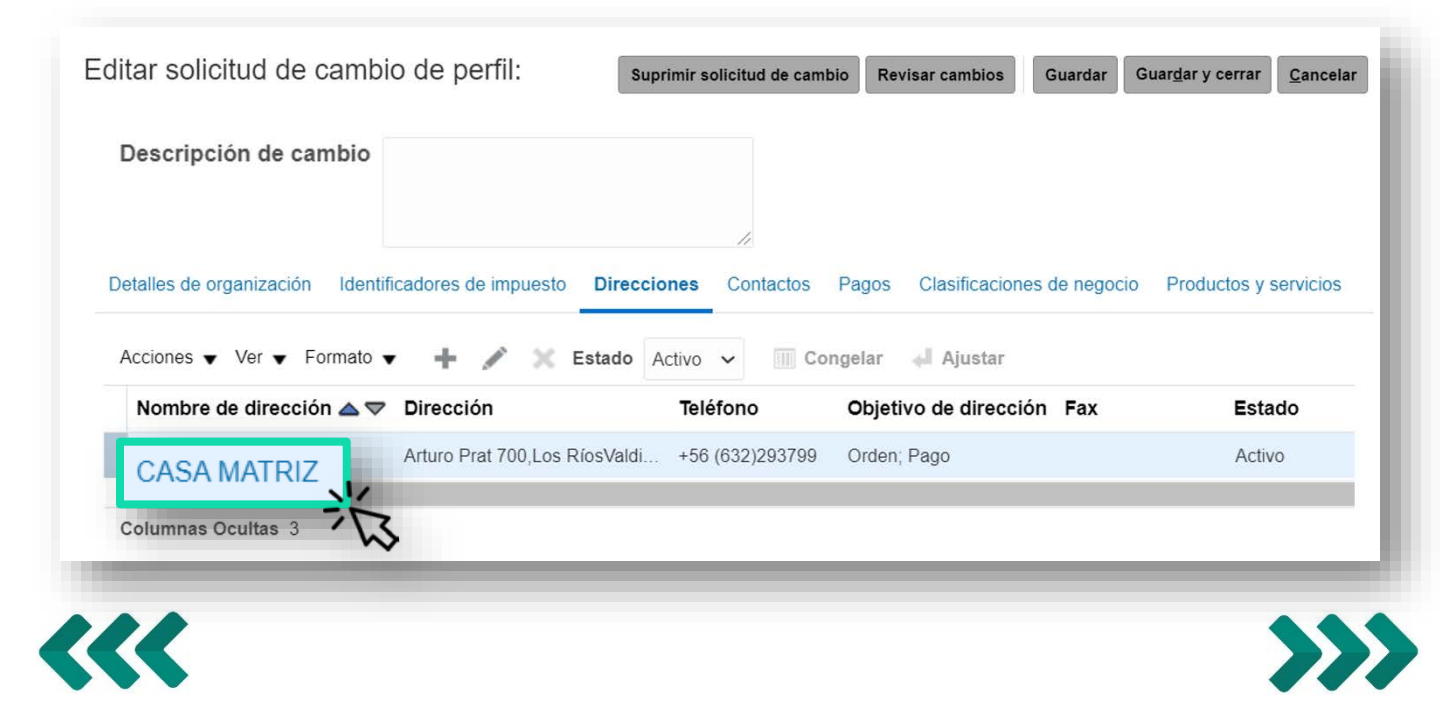

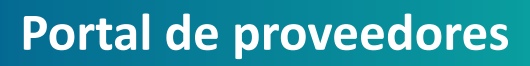

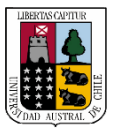

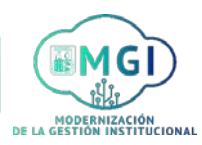

ISP10 – Gestión de perfil

|                                                                                                    | ASA MATRIZ                                              |                                                      |                                                                                                    |                                                                                    |                                                                                 | ×                                                                             |
|----------------------------------------------------------------------------------------------------|---------------------------------------------------------|------------------------------------------------------|----------------------------------------------------------------------------------------------------|------------------------------------------------------------------------------------|---------------------------------------------------------------------------------|-------------------------------------------------------------------------------|
| * Nombre de<br>dirección                                                                                                 | CASA MATRIZ                                             |                                                      | * Objetivo de                                                                                                    | Vrden                                                                              |                                                                                 |                                                                               |
| * País                                                                                                    | Chile                                                   | •                                                    | dirección                                                                                                    | Pago                                                                               | situd do oforta                                                                 |                                                                               |
| * Dirección                                                                                                    | Arturo Prat 700                                         |                                                      | Teléfono                                                                                                    |                                                                                    | 632 203700                                                                      |                                                                               |
| ínea de dirección 2.                                                                                                    |                                                         |                                                      | Fax                                                                                                    |                                                                                    | 200700                                                                          |                                                                               |
| * Region                                                                                                    | Los Ríos                                                |                                                      | Correo electrónico                                                                                                    |                                                                                    |                                                                                 |                                                                               |
| * Comuna                                                                                                    | Valdivia                                                | •                                                    | Fecha de inactividad                                                                                                    | dd/mm/yyyyy                                                                        | ta                                                                              |                                                                               |
| Código postal                                                                                                    | 5090000                                                 |                                                      | Estado                                                                                                    | Activo                                                                             | 5                                                                               |                                                                               |
|                                                                                                    |                                                         |                                                      |                                                                                                    |                                                                                    |                                                                                 | anter D                                                                       |
| Volve<br>Cont                                                                                                    | erás a la pa<br><b>tactos</b> .<br>I de cambio de perfi | antalla p                                            | orincipal.                                                                                                    | Haz Cl                                                                             | ick en la                                                                       | pestaña<br>dar y cerrar <u>C</u> ancelar                                      |
| Volve<br>Cont<br>ditar solicitud<br>Descripción o<br>Detalles de organiz<br>Acciones y Ver                               | erás a la pa<br>tactos.                                 | antalla p<br>l: Sup                                  | orincipal.                                                                                                    | Haz cl                                                                             | ick en la<br>pios Guardar Guar<br>aciones de negocio F                          | pestaña<br>dar y cerrar <u>C</u> ancelar                                      |
| Volve<br>Cont<br>ditar solicitud<br>Descripción o<br>Detalles de organiz<br>Acciones Ver<br>Nombre de dir                | erás a la pa<br>tactos.                                 | antalla p<br>l: Sup<br>puesto Direccio               | rimir solicitud de cambio<br>ones Contact<br>Activo ~ Contact                                                                                                    | Haz cl                                                                             | ick en la<br>bios Guardar Guar<br>raciones de negocio F<br>atar<br>rección Fax  | pestaña<br>dar y cerrar Cancelar<br>Productos y servicios<br>Estado           |
| Volve<br>Cont<br>ditar solicitud<br>Descripción o<br>Detalles de organiz<br>Acciones Ver<br>Nombre de dii<br>CASA MATRIZ | erás a la pa<br>tactos.                                 | antalla p<br>l: Sup<br>puesto Direccio<br>X Estado A | rimir solicitud de cambio<br>ones Contact<br>Activo ~ Contact<br>Teléfono<br>+56 (632)293799                                                                                                    | Haz cl<br>Revisar camb<br>Classific<br>gelar Ajus<br>Objetivo de di<br>Orden; Pago | ick en la<br>sios Guardar Guar<br>aciones de negocio F<br>star<br>rección Fax   | pestaña<br>dar y cerrar Cancelar<br>Productos y servicios<br>Estado<br>Activo |
| Volve<br>Cont<br>ditar solicitud<br>Descripción o<br>Detalles de organiz<br>Acciones Ver<br>Nombre de dir<br>CASA MATRIZ | erás a la pa<br>tactos.                                 | antalla p<br>l: sup<br>puesto Direccio<br>X Estado A | ones Contact<br>Contact<br>Activo - Contact<br>Teléfono<br>+56 (632)293799                                                                                                    | Haz cl<br>Revisar camb<br>Clasific<br>gelar Ajus<br>Objetivo de di<br>Orden; Pago  | ick en la<br>nios Guardar Guard<br>raciones de negocio F<br>atar<br>rección Fax | pestaña<br>dar y cerrar Cancelar<br>Productos y servicios<br>Estado<br>Activo |
| Volve<br>Cont<br>ditar solicitud<br>Descripción d<br>Detalles de organiz<br>Acciones Ver<br>Nombre de dia<br>CASA MATRIZ | erás a la pa<br>tactos.                                 | antalla p<br>l: Sup<br>puesto Direccio<br>X Estado A | ones Contact<br>Activo - Contact<br>Teléfono<br>+56 (632)293799                                                                                                    | Haz cl                                                                             | ick en la<br>bios Guardar Guard<br>aciones de negocio F<br>star<br>rección Fax  | pestaña<br>dar y cerrar Cancelar<br>Productos y servicios<br>Estado<br>Activo |
| Volve<br>Cont<br>ditar solicitud<br>Descripción d<br>Detalles de organiz<br>Acciones Ver<br>Nombre de dia<br>CASA MATRIZ | erás a la pa<br>tactos.                                 | antalla p<br>l: Sup<br>puesto Direccio<br>X Estado A | ones Contact<br>Contact<br>Contact<br>Contact<br>Contact<br>Contact<br>Contact<br>Contact<br>Contact<br>Contact<br>Contact<br>Contact<br>Contact<br>Contact<br>Contact<br>Contact<br>Contact<br>Contact<br>Contact<br>Contact<br>Contact<br>Contact | Haz cl                                                                             | ick en la<br>bios Guardar Guard<br>aciones de negocio F<br>attar<br>rección Fax | pestaña<br>dar y cerrar Cancelar<br>Productos y servicios<br>Estado<br>Activo |

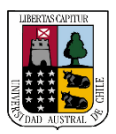

Portal de proveedores

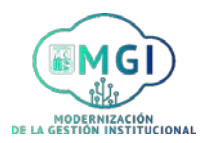

Continuar

#### ISP10 – Gestión de perfil

| ditar solicitud de can                                              | nbio de perfil:                                             | Suprimir solicitud o             | e cambio Revisar                                    | cambios Guar                                                      | dar Guar <u>d</u> ar y cerrar                 | r <u>C</u> an       |
|---------------------------------------------------------------------|-------------------------------------------------------------|----------------------------------|-----------------------------------------------------|-------------------------------------------------------------------|-----------------------------------------------|---------------------|
| Descripción de cambi                                                | io                                                          |                                  |                                                     |                                                                   |                                               |                     |
|                                                                     |                                                             |                                  |                                                     |                                                                   |                                               |                     |
|                                                                     |                                                             |                                  |                                                     |                                                                   |                                               |                     |
|                                                                     |                                                             | 11                               |                                                     |                                                                   |                                               |                     |
| Detalles de organización Ider                                       | ntificadores de impuesto D                                  | irecciones Contac                | <b>os</b> Pagos Cla                                 | sificaciones de ne                                                | egocio Productos y                            | / servici           |
| Detalles de organización Ider<br>Acciones ▼ Ver ▼ Formato           | ntificadores de impuesto D<br>▼ + 🖋 💥 Estad                 | irecciones Contac                | os Pagos Cla<br>Congelar 🛒 Se                       | sificaciones de no<br>parar 🛹 Ajus                                | egocio Productos y<br>tar                     | / servici           |
| Detalles de organización Ider<br>Acciones Ver Ver Formato<br>Nombre | ntificadores de impuesto D<br>• + × Estad<br>Cargo • Correc | irecciones Contac<br>lo Activo V | os Pagos Cla<br>Congelar 💽 Se<br>Teléforro C<br>adm | sificaciones de no<br>parar 📣 Ajus<br>contacto<br>cinistrativo Cr | egocio Productos y<br>tar<br>uenta de usuario | / servici<br>Estado |

12

Regresar

Se abrirá una nueva pantalla. Revisa y edita los campos de ser necesario. Completa los campos con asterisco **\*** de manera obligatoria. Luego, haz click en **Aceptar**.

| Encabezamiento   | Sr. 🗸                                       | Teléfono           | 56     | •       | 63         | 2293123            |                  |
|------------------|---------------------------------------------|--------------------|--------|---------|------------|--------------------|------------------|
| * Nombre         | Sergio                                      | Teléfono móvil     | 56     | •       | 9          | 67261847           |                  |
| Segundo nombre   |                                             | Fax                |        | •       |            |                    |                  |
| * Apellido       | Yañez                                       | Correo electrónico | andres | yanezv@ | @gmail.cor | n                  |                  |
| Cargo            | Vendedor                                    | Estado             | Activo | ~       |            |                    |                  |
|                  | <ul> <li>Contacto administrativo</li> </ul> |                    |        |         |            |                    |                  |
| Direcciones de c | ontacto                                     |                    |        |         |            |                    |                  |
| Cuenta de usua   | ario                                        |                    |        |         |            | S.                 |                  |
|                  |                                             |                    |        |         |            | ∕` <u>A</u> ceptar | <u>C</u> ancelar |
|                  | legar los ca                                | ampos de coi       | ntac   | cto     | a eo       | litar, haz         | click e          |
| Para desp        | 10gai 100 00                                | -                  |        |         |            | •                  |                  |

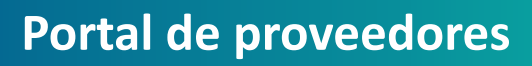

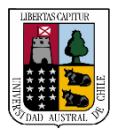

Regresar

Portal de proveedores

## MODERNIZACIÓN DE LA GETORNINSTITUCIONAL

## ISP10 – Gestión de perfil

| ditar solicitud de ca                                                                                                    | mbio de perfil:                                                                                                    | Suprimir solicitu      | id de cambio Rev                                         | isar cambios                                                | Guardar Guar <u>d</u> ar y                                | cerrar <u>C</u> ancela                               |
|----------------------------------------------------------------------------------------------------|----------------------------------------------------------------------------------------------------|------------------------|----------------------------------------------------------|-------------------------------------------------------------|-----------------------------------------------------------|------------------------------------------------------|
| Descripción de camb                                                                                                    | io                                                                                                    |                        |                                                          |                                                             |                                                           |                                                      |
| stallas da arganización — Ida                                                                                                    | ntificadoros do impuest                                                                                                | Direcciones Cont       | anta Danna                                               | K?                                                          | la pogocio – Produ                                        | etec y convicios                                     |
| atalies de organización - Ide                                                                                                    | nuncadores de impuesto                                                                                                 | Direcciones Con        | Pagos                                                    | lasificaciones d                                            | le negocio Produ                                          | clos y servicios                                     |
| cciones 	Ver 	Formato                                                                                                    | • + / × ·                                                                                                    | Estado Activo V        | Congelar 📺                                               | Separar 4 A                                                 | Ajustar                                                   | via <b>F</b> atada                                   |
| Nombre                                                                                                    | Carge V C                                                                                                    | orreo electronico      | IEIEIONO                                                 | administrativo                                              | Cuenta de usua                                            | rio Estado                                           |
| N1542                                                                                                    |                                                                                                    | adroovono zu@amoil com |                                                          |                                                             |                                                           | Activo                                               |
| Yañez, Sergio                                                                                                    | Vendedor ar                                                                                                    | Idresyanezv@gmail.com  | 0) 0C+                                                   | •                                                           |                                                           | , louro                                              |
| Yañez, Sergio                                                                                                    | alizará la p<br>as.                                                                                                    | pantalla. Ha           | z click e                                                | n la pes                                                    | taña <b>Cue</b>                                           | entas                                                |
| Yañez, Sergio                                                                                                    | vendedor ar<br>alizará la p<br><b>as</b> .<br>mbio de perfil:                                                          | pantalla. Ha           | z Click ei<br>d de cambio Revi                           | n la pes                                                    | itaña <b>Cue</b><br>uardar Guardar y                      | entas<br>cerrar <u>C</u> ancelar                     |
| Yañez, Sergio                                                                                                    | alizará la p<br>as.<br>mbio de perfil:                                                                                 | pantalla. Ha           | z CliCk el                                               | n la pes                                                    | staña <b>Cue</b><br>suardar Guar <u>d</u> ar y s          | entas<br>cerrar <u>C</u> ancela                      |
| Yañez, Sergio                                                                                                    | Vendedor       ar         alizará la p         as.         mbio de perfil:         io         entificadores de impuest | o Direcciones Cont     | z click ei<br>d de cambio Revi<br>actos Pagos            | n la pes<br>isar cambios G                                  | itaña <b>Cue</b><br>Guardar Guardar y<br>e negocio Produc | entas<br>cerrar <u>C</u> ancela                      |
| Yañez, Sergio                                                                                                    | vendedor ar<br>alizará la p<br>as.<br>mbio de perfil:<br>io<br>entificadores de impuest                                | o Direcciones Cont     | t SO (6<br>Z CliCk El<br>d de cambio Revi<br>actos Pagos | n la pes<br>isar cambios G                                  | e negocio Produc                                          | entas<br>cerrar <u>C</u> ancelar<br>ctos y servicios |
| Yañez, Sergio<br>↓ Se actu<br>bancari<br>ditar solicitud de car<br>Descripción de camb<br>etalles de organización Idu<br>étodos de pago Cuent<br>Acciones ↓ Ver ↓ Formate | vendedor ar<br>alizará la p<br>as.<br>mbio de perfil:<br>io<br>entificadores de impuest                                | o Direcciones Cont     | +30 (6<br>Z CliCk El<br>d de cambio Revi<br>actos Pagos  | n la pes                                                    | e negocio Produc                                          | entas<br>cerrar <u>C</u> ancelar<br>ctos y servicios |
| Yañez, Sergio                                                                                                    | vendedor ar<br>alizará la p<br>as.<br>mbio de perfil:<br>io<br>entificadores de impuest<br>cas bancarias<br>+ *        | o Direcciones Cont     | +30 (6<br>Z CliCk El<br>d de cambio Revi<br>actos Pagos  | n la pes<br>isar cambios G<br>Clasificaciones d<br>De fecha | e negocio Produc<br>A fecha                               | entas<br>cerrar <u>C</u> ancelar<br>ctos y servicios |

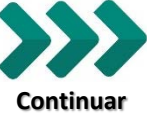

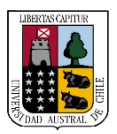

Regresar

Portal de proveedores

## MODERNIZACIÓN LA GESTION INSTITUCIONAL

Continuar

## ISP10 – Gestión de perfil

| el número                                                                                                    | o de cuenta.                                                                                                    | n           |
|----------------------------------------------------------------------------------------------------|----------------------------------------------------------------------------------------------------|-------------|
| Editar solicitud de ca                                                                                                    | mbio de perfil: Suprimir solicitud de cambio Revisar cambios Guardar Guardar y cerrar <u>C</u> ancela                                                         | r           |
| Descripción de camb                                                                                                    | bio                                                                                                    |             |
| Detalles de organización Id                                                                                                    | lentificadores de impuesto Direcciones Contactos Pagos Clasificaciones de negocio Productos y servicios                                                       | -           |
| Métodos de pago Cuenta                                                                                                    | as bancarias                                                                                                    |             |
| Acciones ▼ Ver ▼ Fo                                                                                                    | rmato 🔻 🕂 💉 😒 💷 Congelar 斗 Ajustar                                                                                                    |             |
| Principal Nú                                                                                                    | imero de cuenta                                                                                                    |             |
| <ul> <li>x)</li> </ul>                                                                                                    | XXXX6789                                                                                                    |             |
| Columnas Ocultas o                                                                                                    | 213                                                                                                    |             |
| Se abrirá<br>ser nece                                                                                                    | una nueva pantalla. Revisa y edita los campos de sario. Completa los campos con asterisco <b>*</b> de bligatoria. Luego baz click en <b>Acentar</b>           | e           |
| Se abrirá<br>ser nece<br>manera o                                                                                                    | una nueva pantalla. Revisa y edita los campos de sario. Completa los campos con asterisco <b>*</b> de bligatoria. Luego, haz click en <b>Aceptar</b> .        | e           |
| Se abrirá<br>ser nece<br>manera o<br>Editar cuenta bancaria XXXI<br>Introduzca el número de cuenta o e                                                                                                    | una nueva pantalla. Revisa y edita los campos de sario. Completa los campos con asterisco <b>*</b> de bligatoria. Luego, haz click en <b>Aceptar</b> .        | e<br>e      |
| Se abrirá<br>ser nece<br>manera o<br>Editar cuenta bancaria XXXX<br>Introduzca el número de cuenta o e<br>* País                                                                                                    | una nueva pantalla. Revisa y edita los campos de<br>sario. Completa los campos con asterisco <b>*</b> de<br>obligatoria. Luego, haz click en <b>Aceptar</b> . | e<br>e      |
| Se abrirá<br>ser nece<br>manera o<br>Editar cuenta bancaria XXXX<br>Introduzca el número de cuenta o e<br>* Pais                                                                                                    | una nueva pantalla. Revisa y edita los campos de sario. Completa los campos con asterisco * de obligatoria. Luego, haz click en <b>Aceptar</b> .              | e<br>e      |
| Se abrirá<br>ser nece<br>manera o<br>Editar cuenta bancaria XXX2<br>Introduzca el número de cuenta o<br>* Pais<br>* Número de cuenta<br>Nombre de banco                                                                        | una nueva pantalla. Revisa y edita los campos de sario. Completa los campos con asterisco * de obligatoria. Luego, haz click en Aceptar.                      | e<br>e      |
| Se abrirá<br>ser nece<br>manera o<br>Editar cuenta bancaria XXX2<br>Introduzca el número de cuenta o<br>* Pais<br>* Número de cuenta<br>Nombre de banco<br>Sucursal bancaria                                                   | una nueva pantalla. Revisa y edita los campos de sario. Completa los campos con asterisco * de obligatoria. Luego, haz click en Aceptar.                      | e           |
| Se abrirá<br>ser nece<br>manera o<br>Editar cuenta bancaria XXX2<br>Introduzca el número de cuenta o<br>* Pais<br>* Número de cuenta<br>Nombre de banco<br>Sucursal bancaria                                                   | una nueva pantalla. Revisa y edita los campos de sario. Completa los campos con asterisco * de obligatoria. Luego, haz click en Aceptar.                      | e<br>e      |
| Se abrirá<br>ser nece<br>manera o<br>Editar cuenta bancaria XXX<br>Introduzca el número de cuenta o<br>* Pais<br>* Número de cuenta<br>Nombre de banco<br>Sucursal bancaria                                                    | una nueva pantalla. Revisa y edita los campos de sario. Completa los campos con asterisco * de bligatoria. Luego, haz click en Aceptar.                       | e<br>e      |
| Se abrirá<br>ser nece<br>manera o<br>Editar cuenta bancaria XXXI<br>Introduzca el número de cuenta o<br>* Pais<br>* Número de cuenta<br>Nombre de banco<br>Sucursal bancaria<br>• Información adicio<br>Para des<br>de la seco | una nueva pantalla. Revisa y edita los campos de sario. Completa los campos con asterisco * de bligatoria. Luego, haz click en <b>Acepta</b> r.               | e<br>e<br>a |

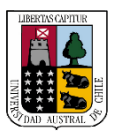

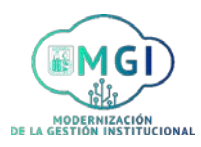

ISP10 – Gestión de perfil

17

Volverás a la pantalla principal. Una vez finalizado el proceso de edición de la información, en la parte superior de la pantalla haz click en **Revisar cambios**.

| ditar solicitud de       | e cambio de perfil: Suprimir solicitud de camt Revisar cambios juardar Guardar y cerrar Gancelar               |
|--------------------------|----------------------------------------------------------------------------------------------------|
| Descripción de c         | ambio                                                                                                    |
| Detalles de organización | //<br>Identificadores de impuesto Direcciones Contactos Pagos Clasificaciones de negocio Productos y servicios |
| Métodos de pago C        | uentas bancarias                                                                                               |
| Acciones 👻 Ver 👻         | Formato 🔻 🕂 💉 🖉 🔟 Congelar 斗 Ajustar                                                                           |
| Principal                | Número de cuenta                                                                                               |
|                          | XXXX6789                                                                                                    |
| <b>S</b>                 |                                                                                                    |

Recuerda indicar cada una de las modificaciones realizadas en el campo descripción del cambio.

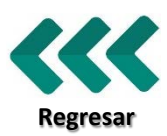

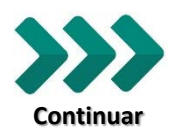

Portal de proveedores

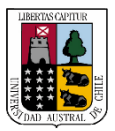

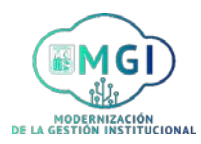

#### ISP10 – Gestión de perfil

18

Luego, se mostrarán en la pantalla las secciones en las que se realizaron cambios. Revisa el detalle de los cambios y luego haz click en **Ejecutar**.

| Revisar cambios                         |                              |                                 |                                                                      | E                     | ditar Ejecuta | ar ancelar |
|-----------------------------------------|------------------------------|---------------------------------|----------------------------------------------------------------------|-----------------------|---------------|------------|
|                                         | Descripción de               | cambio Se mo<br>Se mo<br>Se agi | difica la dirección.<br>difica apellido de c<br>rega el cargo del co | contacto.<br>ontacto. | 1             |            |
| Direcciones                             |                              | U                               |                                                                      |                       |               |            |
| Ver Ver Ver Ver Ver Ver Ver Ver Ver Ver | elar 🚽 Ajustar               |                                 |                                                                      |                       |               |            |
| Nombre de direcció                      | n 🔺 Dirección                | Teléfono                        | Objetivo de o                                                        | dirección Fax         | Estado        | Detalles   |
| CASA MATRIZ                             | Arturo Prat 700,Los RiosVal  | Idivia, +56 (632)293            | Orden; Pago                                                          |                       | Activo        |            |
| Columnas Ocultas 3                      |                              |                                 |                                                                      |                       |               |            |
| Contactos                               |                              |                                 |                                                                      |                       |               |            |
| Ver • Formato • Cong                    | jelar 📄 Separar 斗 Ajustar    |                                 |                                                                      |                       |               |            |
| Nombre Carg                             | o Correo electrónico         | Teléfono                        | Contacto<br>administrativo                                           | Cuenta de<br>usuario  | Estado        | Detalles   |
| <ul> <li>Yañez, Sergio Veno</li> </ul>  | ledor andresyanezv@gmail.com | +56 (63)2293123                 | 0                                                                    | 0                     | Activo        | <b>I</b>   |
| Columnas Ocultas 7                      |                              |                                 |                                                                      |                       |               |            |

Para revisar el detalle de los cambios, haz click en el botón 📃

Aparecerá un mensaje de confirmación. Haz click en **Aceptar** para finalizar el proceso.

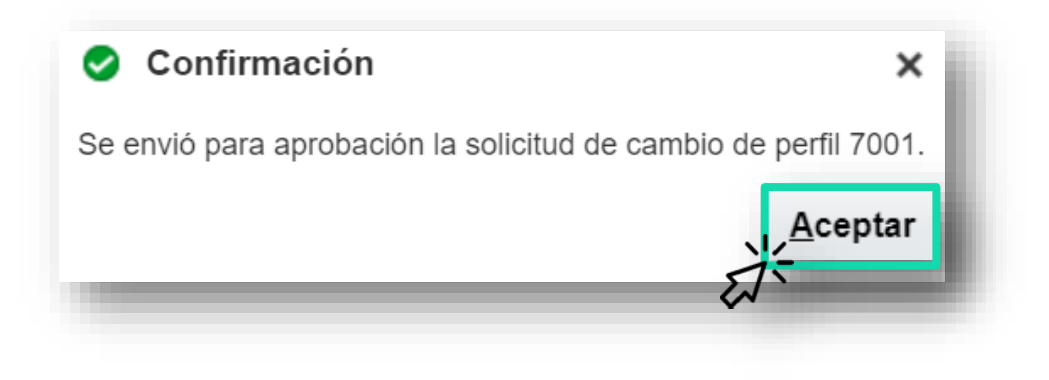

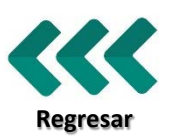

19